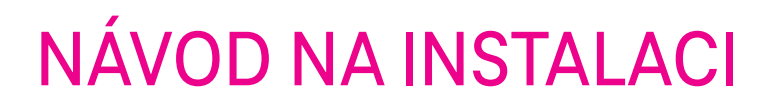

zapojení do pár minut

# **SET-TOP BOX** HY4403

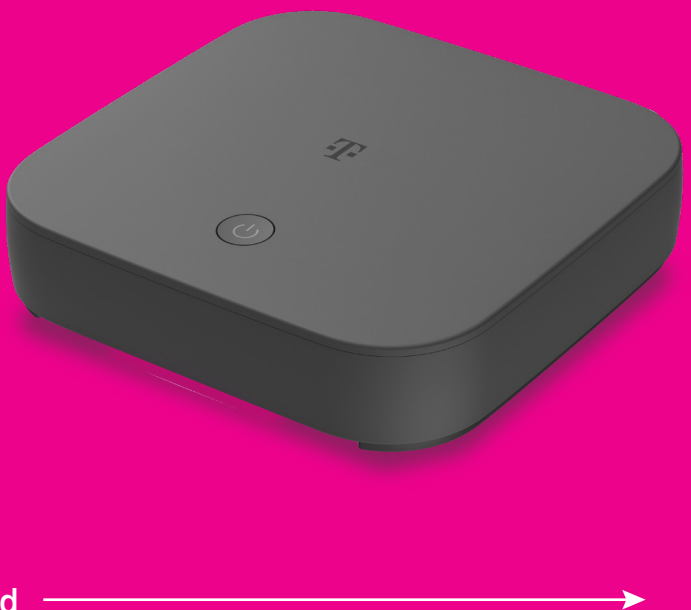

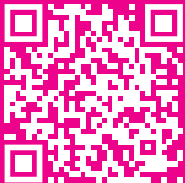

T

Videonávod

## Obsah balení

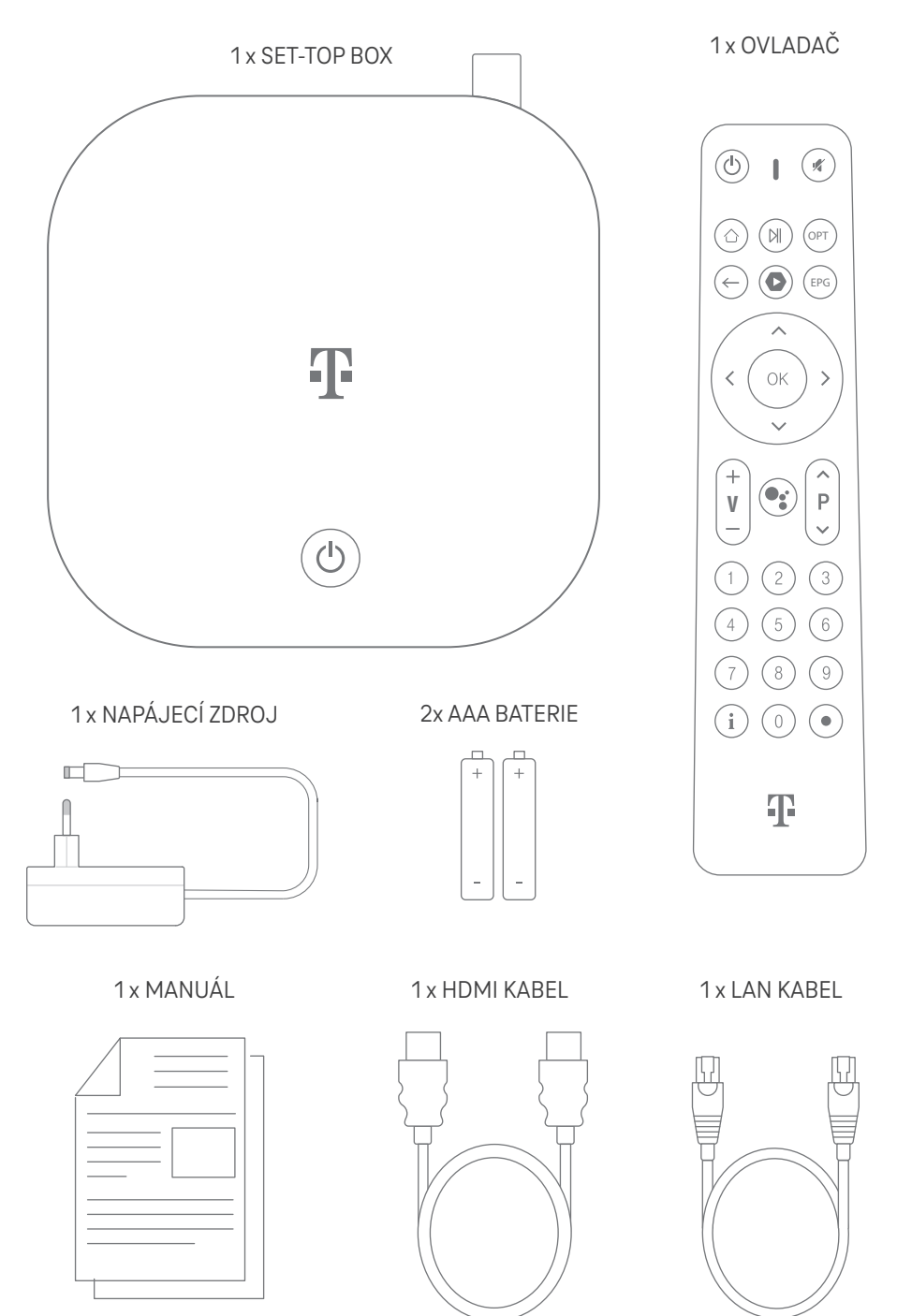

# Popis set-top boxu

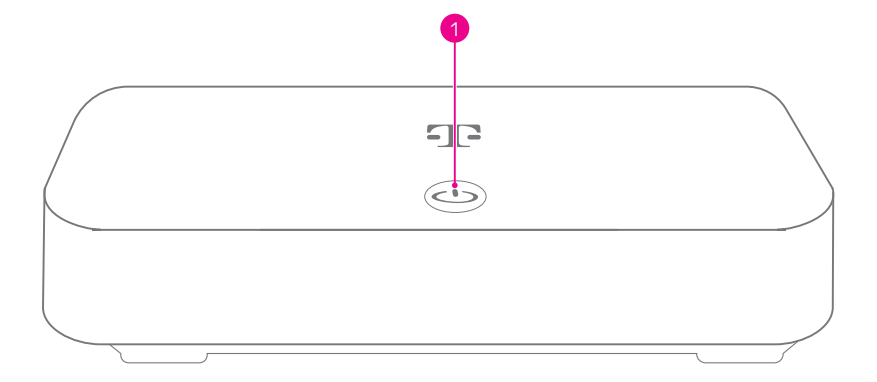

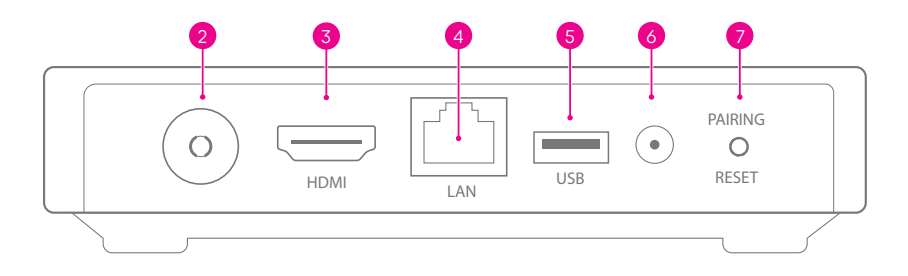

- 1 ON/OFF: hlavní vypínač zařízení
- 2 Anténní vstup: DVB-T/T2
- 3 HDMI: zdířka pro připojení k televizoru
- 4 LAN: zdířka pro připojení k modemu/Wi-Fi routeru
- **USB**: zdířka slouží pro připojení USB externího zařízení
- 6 Zdířka pro napájecí zdroj
- PAIRING/RESET: párování dálkového ovladače/reset do továrního nastavení

# Popis ovladače

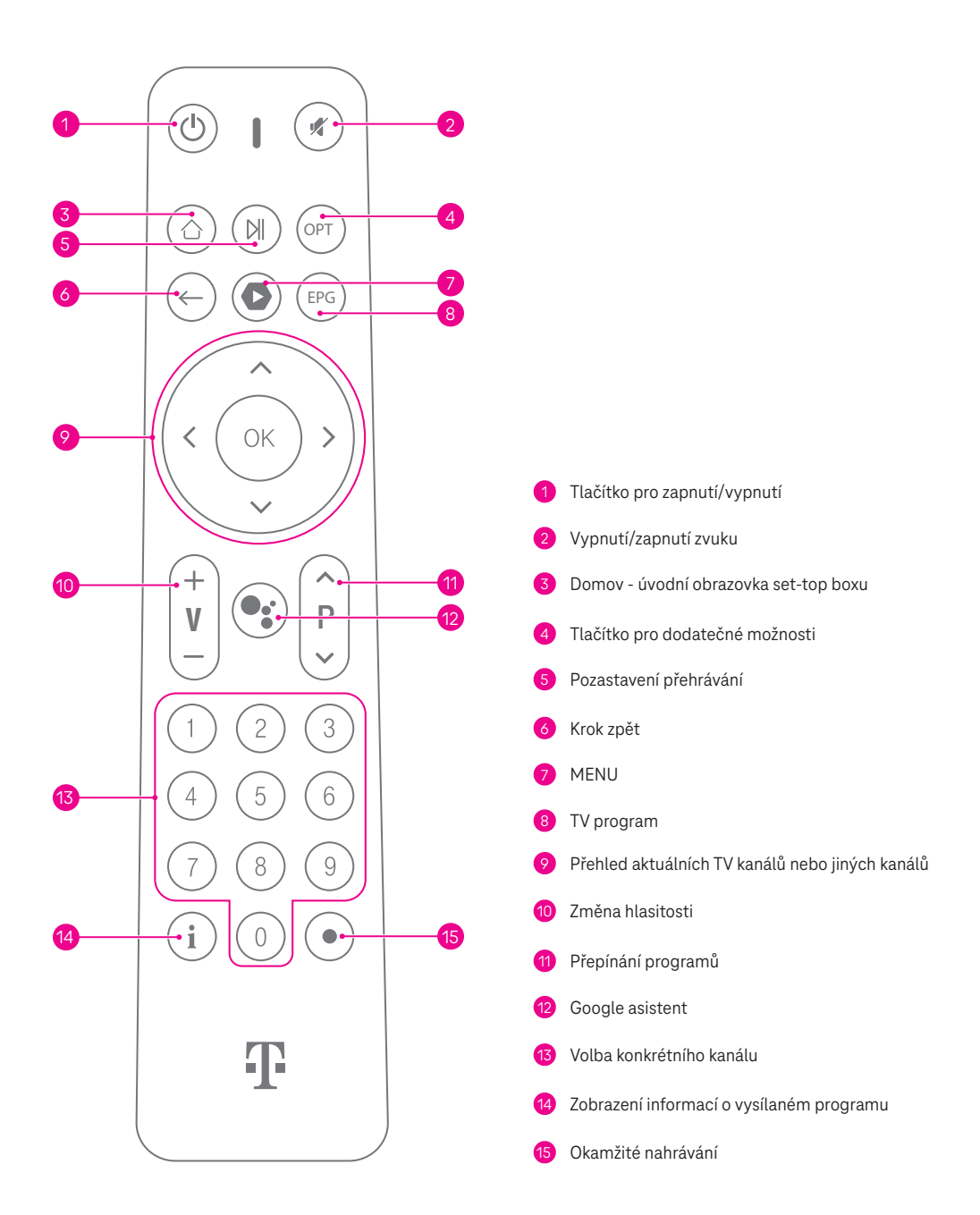

# Schéma zapojení

Set-top box k internetu doporučujeme připojit přes LAN kabel, tento typ připojení je stabilnější a rychlejší. Připojení přes Wi-Fi (str. 9) použijte v případě, že nemůžete využít kabelového připojení.

Názorné zapojení: Varianta A zobrazuje připojení k internetu pomocí LAN kabelu, Varianta B zobrazuje připojení přes Wi-Fi.

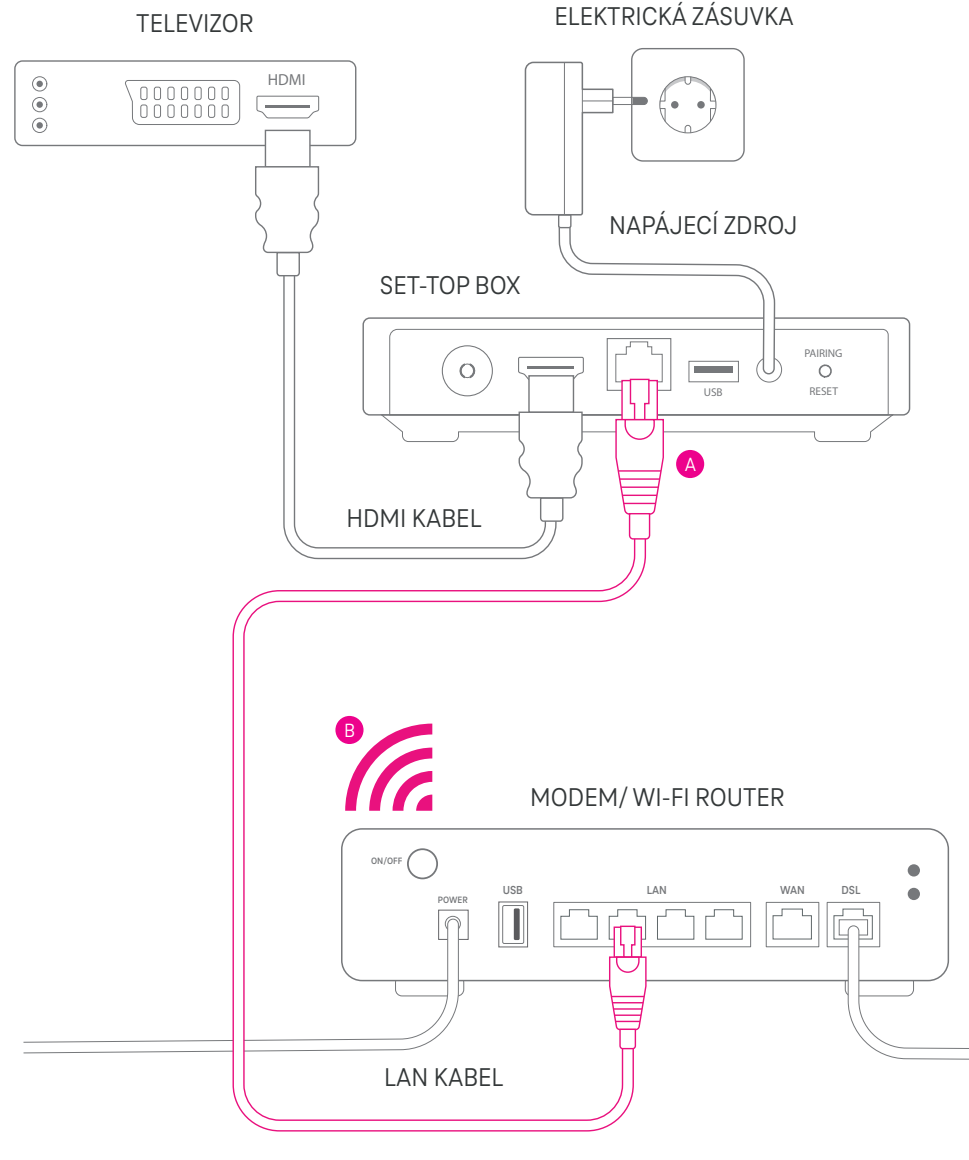

# Zapojení set-top boxu

≻

## 1. krok: Připojení set-top boxu k televizoru

Set-top box zapojte se svým televizorem pomocí HDMI kabelu. Kabel slouží pro přenos digitálního obrazu a zvuku ze set-top boxu do televizoru.

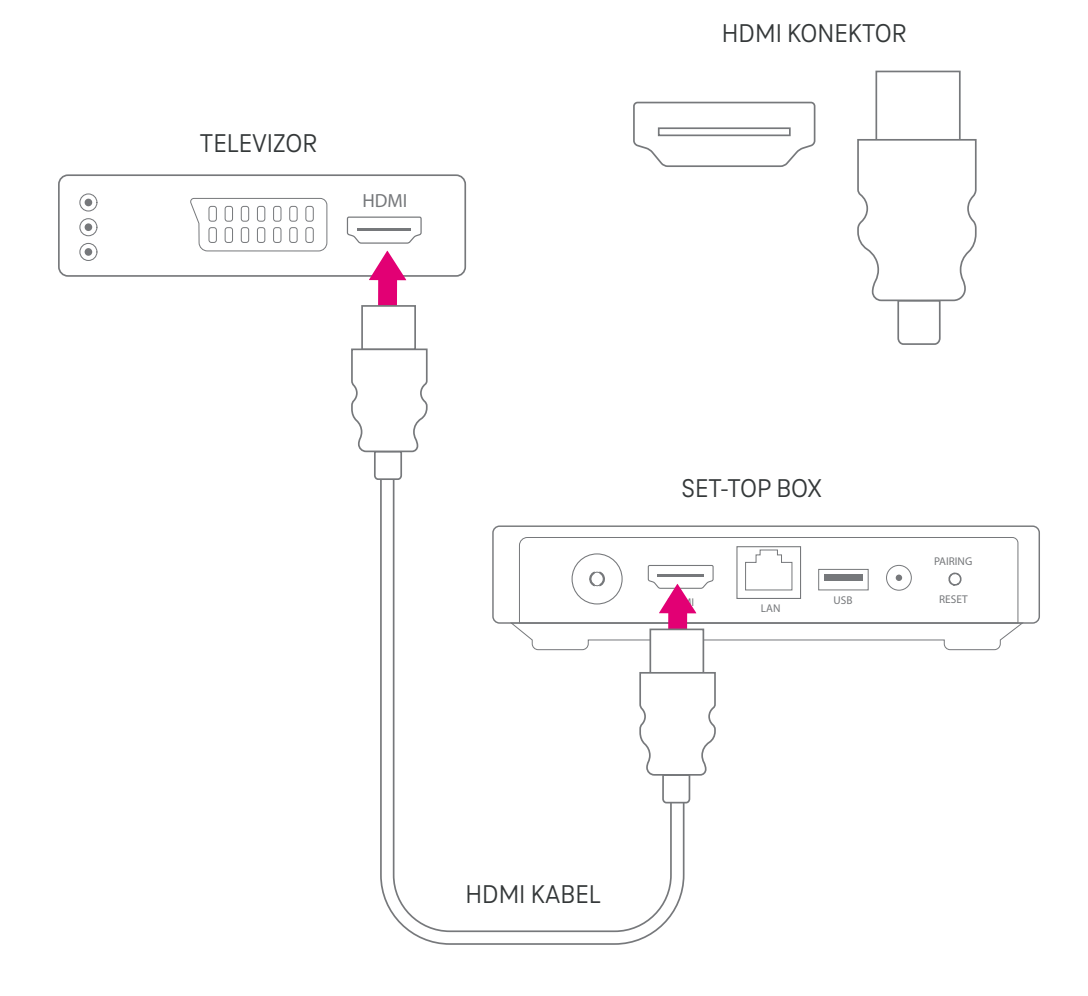

Nyní si vyberte typ připojení – buď přes LAN kabel (**Varianta A**), nebo pomocí Wi-Fi (**Varianta B**). **Doporučujeme připojení přes LAN kabel, jelikož je stabilnější a rychlejší.** Připojení přes Wi-Fi použijte jen v případě, že nemůžete využít kabelového připojení.

### 2. krok: Připojení set-top boxu k modemu/Wi-Fi routeru

#### Varianta A: Pokud se chcete připojit přes kabel.

Set-top box připojte k internetu zapojením LAN kabelu do modemu/Wi-Fi routeru. Tím dosáhnete stabilnější a vyšší kvality sledování televize.

LAN KONEKTOR

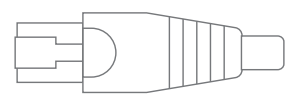

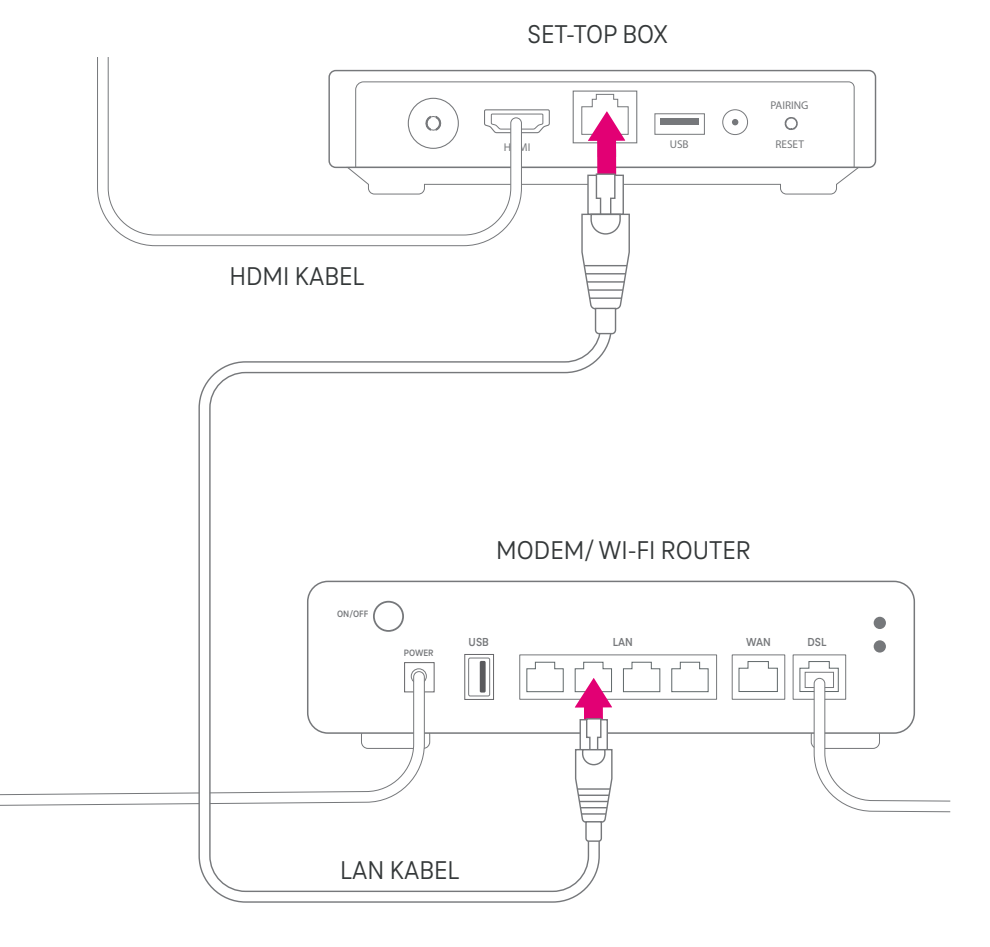

### 3. krok: Připojení set-top boxu do elektrické zásuvky - Varianta A

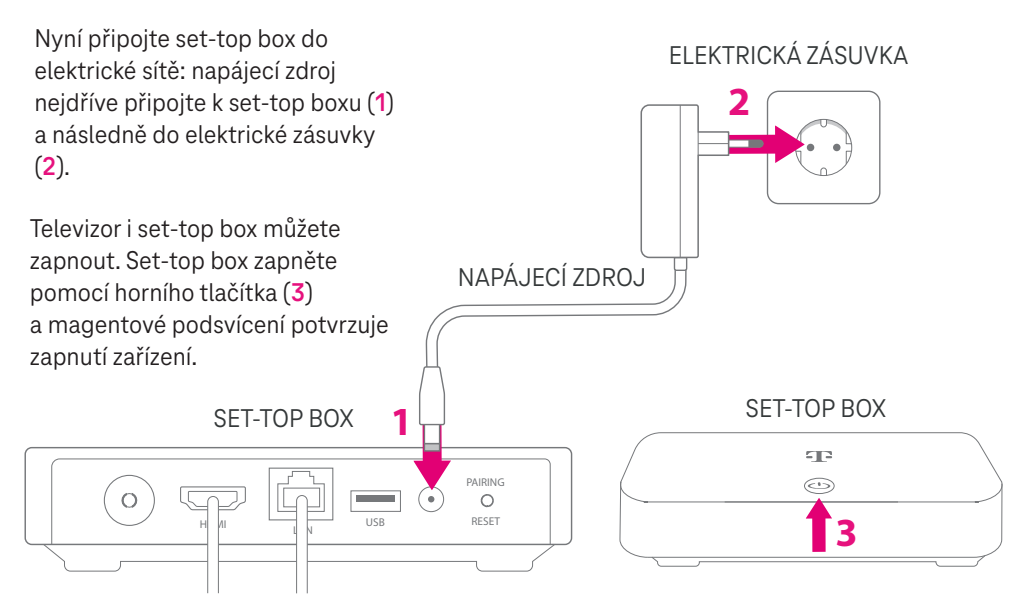

V televizoru je potřeba přepnout vstup na HDMI (stejný jako jste použili na připojení set-top boxu), a to pomocí tlačítka 🕀 Source/Input na vašem televizním dálkovém ovladači. Může se lišit podle typu televizoru.

### 4. krok: Základní nastavení set-top boxu - Varianta A

Při prvním spuštění set-top boxu pomocí dálkového ovladače od set-top boxu zvolte na obrazovce požadovaný jazyk pro komunikaci a potvrďte tlačítkem OK.

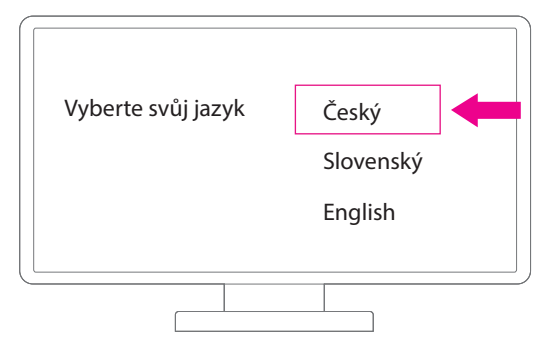

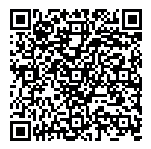

#### Bravo! Základní nastavení máte hotové.

Další možnosti nastavení naleznete v průvodci po naskenování QR kódu.

## Připojení set-top boxu k modemu/Wi-Fi routeru

#### Varianta B: Pokud se chcete připojit přes Wi-Fi.

Televizor se set-top boxem už máte zapojený.

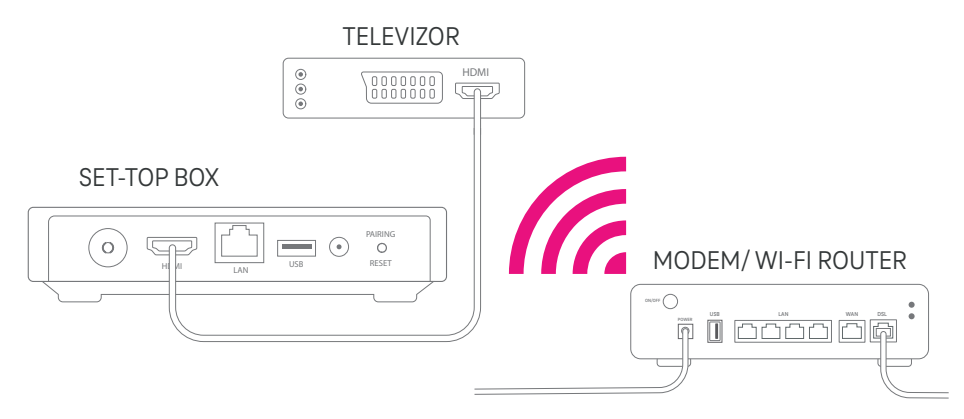

#### 2. krok: Připojení set-top boxu do elektrické zásuvky - Varianta B

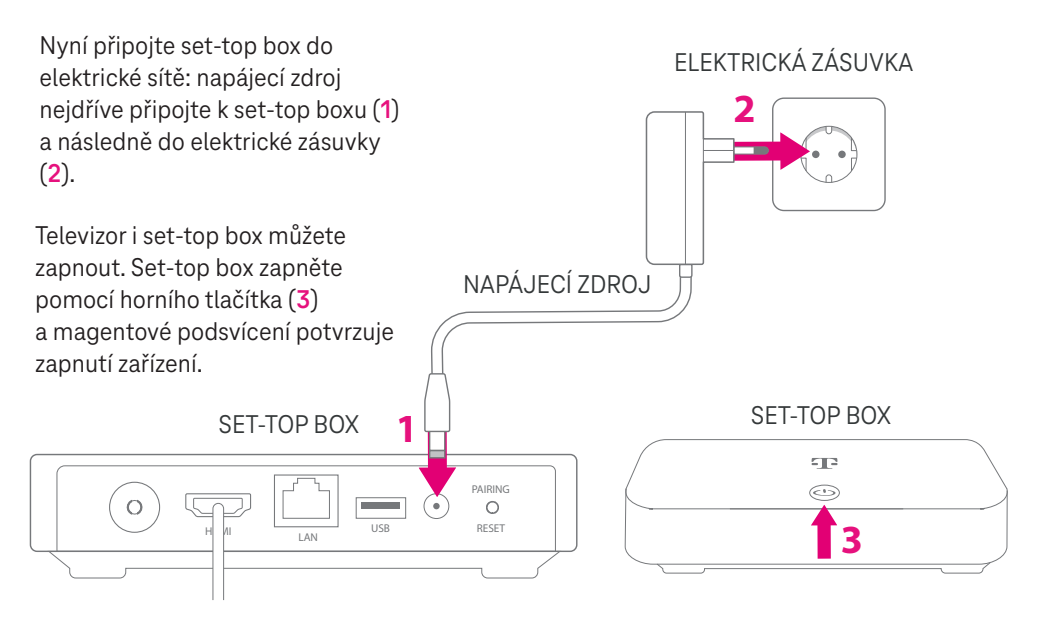

V televizoru je potřeba přepnout vstup na HDMI (stejný jako jste použili na připojení set-top boxu), a to pomocí tlačítka 🕀 Source/Input na vašem televizním dálkovém ovladači. Může se lišit podle typu televizoru.

### 3. krok: Základní nastavení set-top boxu - Varianta B

Při prvním spuštění set-top boxu pomocí dálkového ovladače od set-top boxu zvolte na obrazovce požadovaný jazyk pro komunikaci a potvrďte tlačítkem OK.

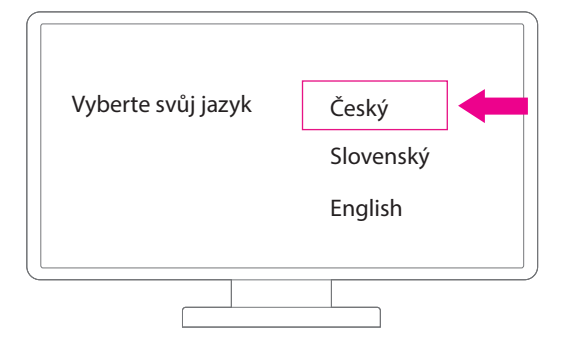

V dalším kroku vyberte svou TV službu.

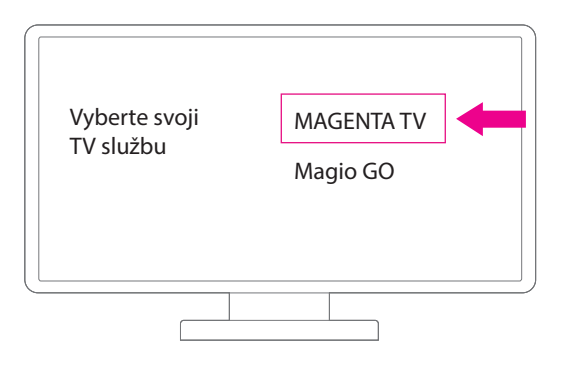

Nasledující krok můžete přeskočit, vrátíme se k nastavení později.

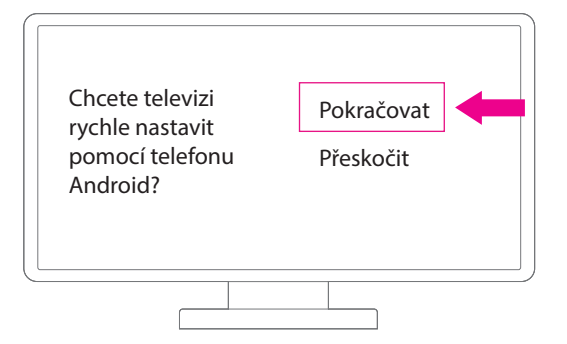

Vyberte si Wi-Fi síť, ke které chcete set-top box připojit a potvrďte tlačítkem OK (na ovladači set-top boxu).

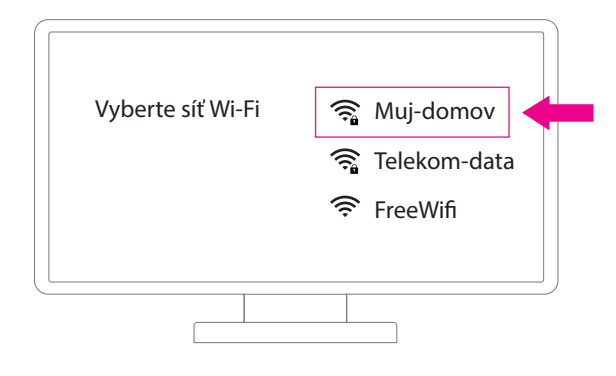

U zabezpečené Wi-Fi sítě zadejte heslo a potvrďte tlačítkem OK (na ovladači set-top boxu).

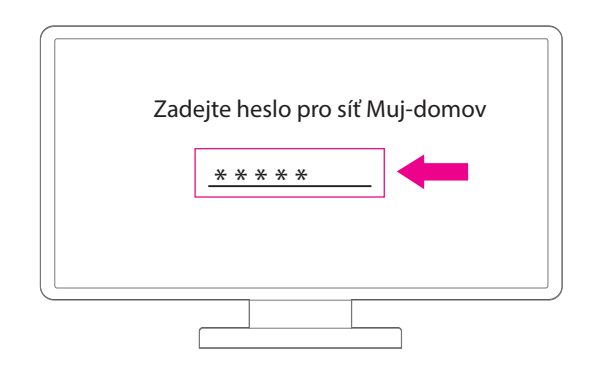

#### Zvládli jste to na jedničku! Podařilo se vám připojení přes Wi-Fi.

Další možnosti nastavení naleznete v průvodci po naskenování QR kódu.

#### Máte problémy s televizí?

Pro rychlá řešení a užitečné tipy stačí naskenovat QR kód.

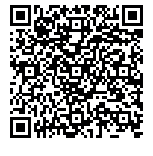

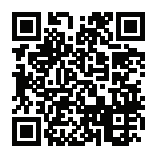

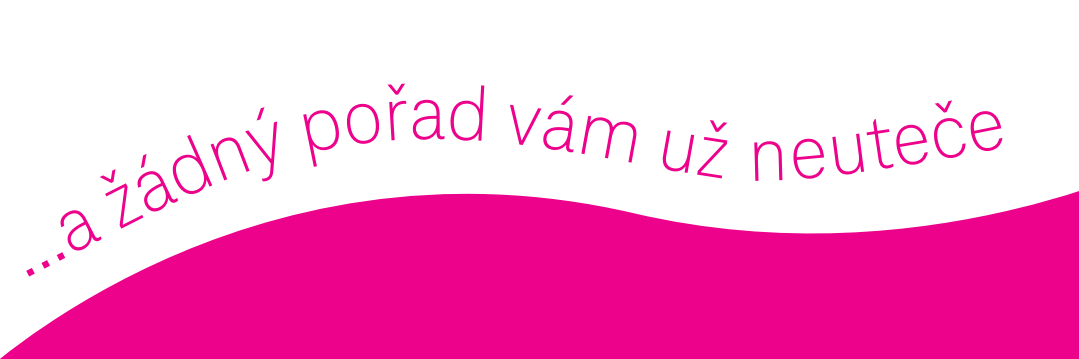

# Objevujte televizní svět a bavte se naplno!

Uvítáme zpětnou vazbu k tomuto návodu na tomto odkazu nebo přes QR kód

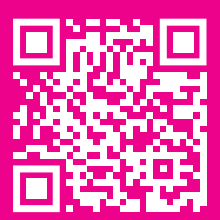